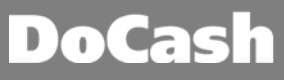

## I. Инструкция по установке драйвера USB для автоматического детектора банкнот DoCash Vega

Для подключения автоматического детектора банкнот DoCash Vega к компьютеру требуется установка USB драйвера. Установка драйвера производится однократно, при первом подключении детектора к ПК. При последующих подключениях, детектор DoCash Vega будет определяться компьютером автоматически.

Для установки драйвера необходимо:

1. Скачать драйвер с сайта DoCash.ru (<u>http://www.docash.ru/ru/node/vega</u>).

2. Убедиться, что текущему пользователю ПК предоставлены права Администратора. Если права Администратора отсутствуют, обратиться в IT-службу, обслуживающую Ваш ПК.

3. Распаковать архив и запустить файл «DoCash\_Golf\_Vega\_USB-driver.exe».

4. В открывшемся окне нажать кнопку «INSTALL».

| 😼 DriverSetup       |                         |   |
|---------------------|-------------------------|---|
| Device Driver Insta | ll / Uninstall          |   |
| Select INF File :   | CH341SER.INF            | ~ |
| INSTALL             | WCH.CN                  |   |
| UNINSTALL           | 11/04/2011, 3.3.2011.11 |   |
| HELP                |                         |   |
|                     |                         |   |

5. Дождаться завершения процесса установки. Время установки драйвера может достигать 1-2 минуты, в зависимости от мощности компьютера и установленных антивирусов.

6. По завершении процесса установки нажать кнопку «ОК».

| DriverSetup     |                                                  |      |
|-----------------|--------------------------------------------------|------|
| Device Driver I | nstall / Uninstall                               |      |
| Select INF File | : CH341SER.INF                                   | ~    |
| DriverSe        | tup                                              |      |
|                 | The drive is successfully Pre-installed in advar | ice! |
|                 | ОК                                               |      |
|                 |                                                  |      |
|                 |                                                  |      |

7. Драйвер USB для автоматического детектора банкнот DoCash Vega установлен. После установки драйвера перезагрузка ПК не требуется.

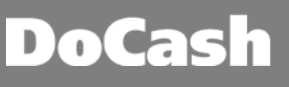

## II. Инструкция по обновлению программного обеспечения

## автоматического детектора валют DoCash Vega

Для обновления ПО детектора необходимо:

1. Скачать актуальное ПО с сайта DoCash.ru (http://www.docash.ru/ru/node/vega)

При необходимости, убедиться в соответствии программного обеспечения версии устройства (удостоверившись, что серийный номер, указанный на технической наклейке Вашего устройства входит в диапазон рекомендованных для данной прошивки (указанный в комментарии к ПО на сайте DoCash.ru)).

- 2. Подключить адаптер питания к сети.
- 3. Выключить детектор.
- 4. Подключить детектор к ПК при помощи USB кабеля поставляемого в комплекте (опция) согласно картинке ниже.

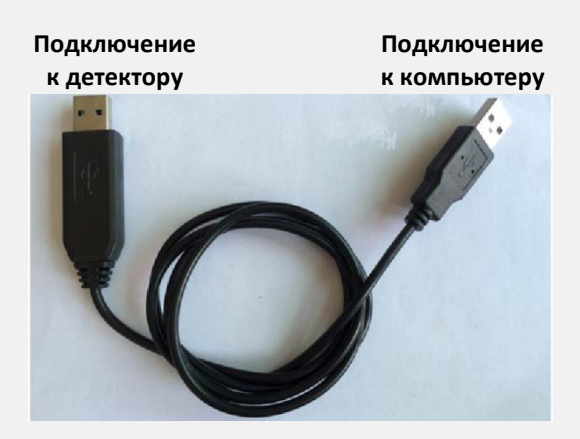

- 5. Распаковать архив и запустить файл ехе-файл прошивки.
- 6. В открывшемся окне, в поле «COM port», USB порт детектора выбирается автоматически (обозначен «USB-SERIAL CH340 (COM...)»).

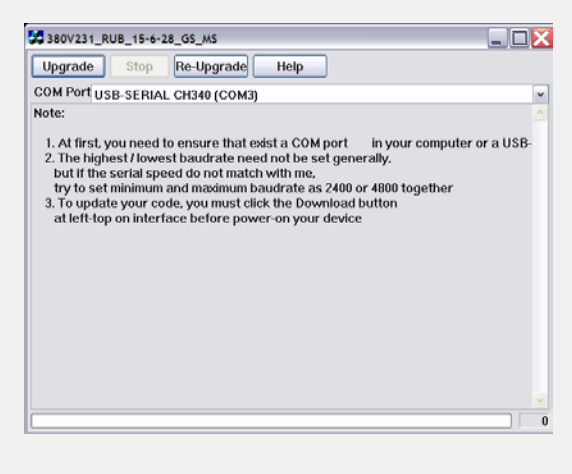

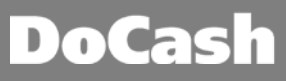

7. В случае, если USB порт детектора не выбран автоматически, необходимо выбрать его вручную в раскрывающемся списке (номер порта СОМ может быть произвольным и отличаться от приведенного ниже примера).

| 380V23     | 1_RUB_15-6-28_GS_MS          | X  |
|------------|------------------------------|----|
| Upgrade    | e Stop Re-Upgrade Help       |    |
| COM Port   | USB-SERIAL CH340 (COM3)      | ~  |
| Note:      | Последовательный порт (СОМ1) | ^  |
|            | COM2                         |    |
| 1. At firs | USB-SERIAL CH340 (COM3)      | 13 |
| 2. The h   | COM4                         |    |
| but if t   | COM5                         | 1  |
| try to     | COM6                         |    |
| 3. To up   | COM7                         |    |
| at left    | COM8                         |    |
|            | COM9                         |    |
|            | COM10                        |    |
|            | СОМ11                        |    |
|            | COM12                        |    |
|            | COM13                        |    |
|            | COM14                        |    |
|            | COM15                        |    |
|            | COM16                        |    |
|            | COM17                        |    |
|            | COM18                        |    |
|            | COM19                        |    |
|            | COM20                        |    |
|            | COM21                        |    |

- 8. Если в раскрывающемся списке отсутствует порт детектора (с обозначением «USB-SERIAL CH340 (COM...)»), необходимо установить драйвер USB автоматического детектора банкнот DoCash Vega. Для этого требуется выйти из программы обновления ПО и запустить файл драйвера (см. Раздел I данной инструкции)
- 9. Нажать кнопку «UPGRADE» для обновления. Программа покажет сообщение «Checking target MCU...».

| 380V231_                         | RUB_15-6-28_GS_MS    |          |
|----------------------------------|----------------------|----------|
| Upgrade                          | Stop Re-Upgrade Help |          |
| COM Port USB-SERIAL CH340 (COM3) |                      | ×        |
| Checking target MCU              |                      | <u>_</u> |
|                                  |                      |          |
|                                  |                      |          |
|                                  |                      |          |
|                                  |                      |          |
|                                  |                      |          |
|                                  |                      |          |
|                                  |                      |          |
|                                  |                      |          |
|                                  |                      |          |
|                                  |                      |          |
|                                  |                      |          |
|                                  |                      |          |
|                                  |                      |          |
|                                  |                      |          |
|                                  |                      |          |
|                                  |                      |          |

10. Спустя 2-3 секунды включить детектор. Начнется процесс обновления.

Время обновления ПО может занимать от 10 секунд до 1 минуты, в зависимости от мощности компьютера и установленных антивирусов.

- 11. В процессе обновления нельзя выключать детектор, а также отсоединять USB-кабель до полного завершения процесса обновления.
- 12.По завершению обновления программа покажет сообщение «Complete» и детектор автоматически включится.

13.Обновление завершено. Выключите детектор. Закройте программу. Отсоедините USB кабель.

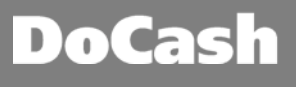

В случае возникновения проблем с прошивкой, в процессе обновления программа покажет сообщение «Download failed».

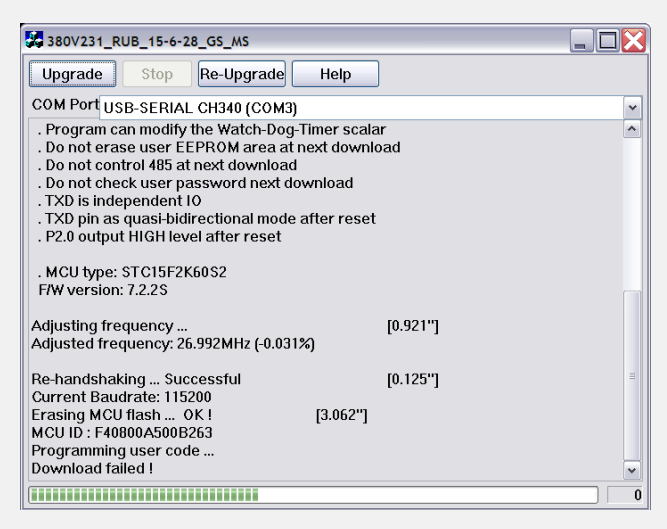

В данном случае нажмите на кнопку «Re-Upgrade» и повторите пункты 9-12. Если ошибка повторится, свяжитесь со специалистами Сервисного центра DoCash <sup>®</sup>.